### Technology Arts Sciences TH Köln

## **Manual for Online- Housing Application at KSTW**

1. Open the website <u>https://tl1host.eu/SWK/index.html#admission</u> and click "English".

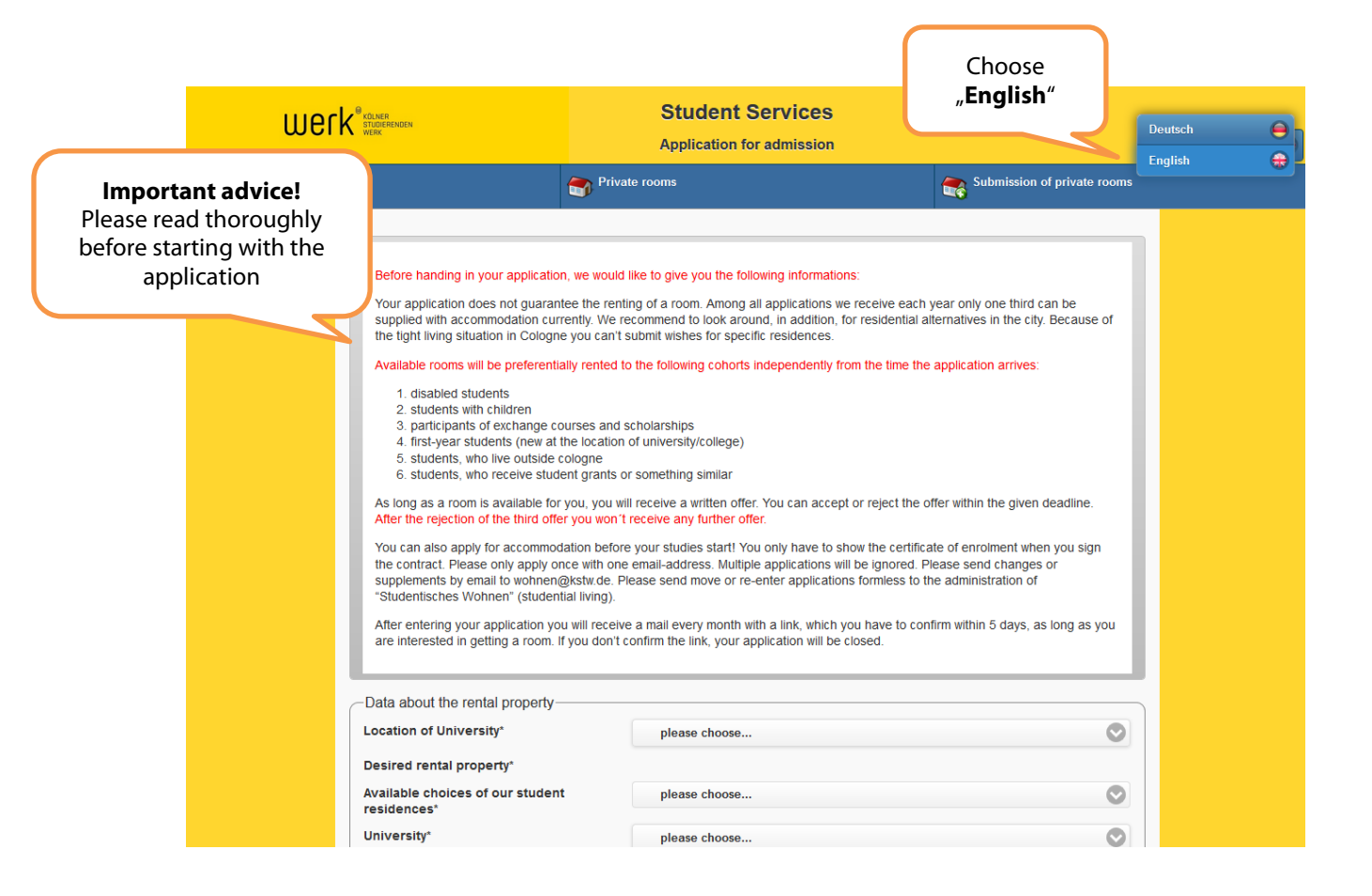

# 2. Choose the location of the university. After that you'll be able to choose the desired rental property.

| Data about the rental property                                              |        |                                            |        |                                                                   |
|-----------------------------------------------------------------------------|--------|--------------------------------------------|--------|-------------------------------------------------------------------|
| Location of University*                                                     |        | please choose                              |        | $\odot$                                                           |
| Desired rental property*<br>Available choices of our student<br>residences* | 0<br>0 | Gummersbach<br>Hürth<br>Köln<br>Leverkusen |        |                                                                   |
| University*                                                                 |        | please choose                              |        |                                                                   |
| Desired date of moving in*                                                  |        |                                            |        | Science and Engineering (F10)                                     |
| Max. amount of costs for rental*                                            |        | <b>\</b>                                   | €      | choose <b>Gummersbach</b> . For the<br>faculty of Applied Natural |
| Desired term of lease                                                       |        | •                                          | Months | Sciences (F11) choose                                             |
|                                                                             |        |                                            |        | Choose <b>Köln</b> for any other<br>faculties of TH Köln.         |

3. In the field "Desired rental property", make sure to choose all options offered as this will increase your chances! The most common option is Flurzimmer or WG-Zimmer.

| Data about the rental property-                 |                     |                        |
|-------------------------------------------------|---------------------|------------------------|
| Location of University*                         | Köln                | $\odot$                |
| Desired rental property*                        | Apartment Flurzimme | ır                     |
|                                                 | VG-Zimmer           |                        |
| Available choices of our student<br>residences* | please choose       |                        |
| University*                                     | please choose       | Apartment = apartment  |
| Desired date of moving in*                      |                     | Flurzimmer = hall room |
| Max. amount of costs for rental*                | €                   |                        |
| Desired term of lease                           | Months              | shared apartment       |

If you only select Apartment, your chances on receiving an offer are very low as most available offers are WG-Zimmer or Flurzimmer.

4. Available choices of our student residences: Choose "Wird zugewiesen" (It will be allocated to you).

| Data about the rental property                  |                        |            |
|-------------------------------------------------|------------------------|------------|
| Location of University*                         | Köln                   | $\bigcirc$ |
| Desired rental property*                        | Apartment V Flurzimmer |            |
|                                                 | WG-Zimmer              |            |
| Available choices of our student<br>residences* | Wird zugewiesen        | $\odot$    |
| University*                                     | please choose          | $\bigcirc$ |
| Desired date of moving in*                      |                        |            |
| Max. amount of costs for rental*                | €                      |            |
| Desired term of lease                           | Months                 |            |

#### Technology Arts Sciences TH Köln

#### 5. In the "University" field, please select the Campus you will study at.

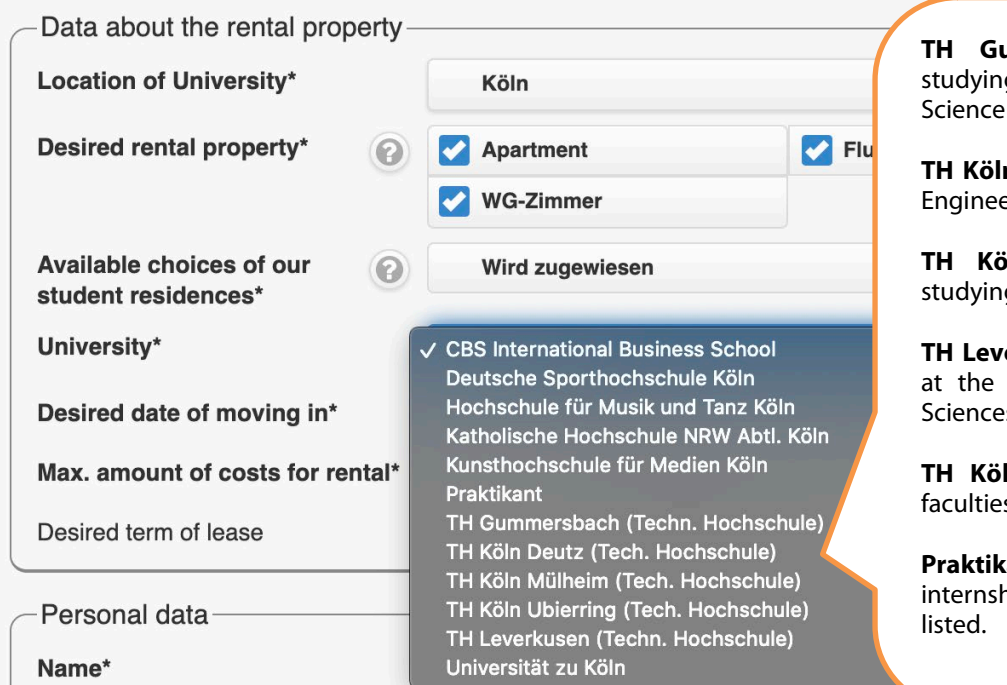

**TH Gummersbach** if you are studying at the faculty of Computer Science and Engineering (F10)

**TH Köln Deutz** if you are studying Engineering Sciences (F5-9 & ITT)

**TH Köln Mülheim** if you are studying at the Cologne Game Lab

**TH Leverkusen** if you are studying at the faculty of Applied Natural Sciences (F11)

**TH Köln Ubierring** for all other faculties (F1-4)

**Praktikant** if you are doing an internship at one of the universities listed.

#### 6. Desired date of moving in.

| Data about the rental property                  |    |           |        |         |        |        |            |                                      |
|-------------------------------------------------|----|-----------|--------|---------|--------|--------|------------|--------------------------------------|
| Location of University*                         |    | Köln      |        |         |        |        |            | $\bigcirc$                           |
| Desired rental property*                        | 0  | Apartment |        |         |        |        | Flurzimmer |                                      |
|                                                 |    | WG-Z      | mmer   | r       |        |        |            |                                      |
| Available choices of our student<br>residences* | 0  | Wird 2    | ugew   | /iesen  |        |        |            |                                      |
| University*                                     |    | тнка      | öln Ub | pierrin | g (Teo | sh. Ho | chschu     | ule)                                 |
| Desired date of moving in*                      |    |           |        |         |        |        |            |                                      |
| Max. amount of costs for rental*                | G  |           | Septe  | mber    | 202    | 0      | •          | You can only move in on a            |
| Desired term of lease                           | Su | Мо        | Tu     | We      | Th     | Fr     | Sa         | working day.                         |
| Demonsel data                                   | 30 | 31        | 1      | 2       | 3      | 4      | 5          | Please note you will always have     |
| Personal data                                   | 6  | 7         | 8      | 9       | 10     | 11     | 12         | to pay for a full month, even if you |
| Name*                                           | 13 | 14        | 15     | 16      | 17     | 18     | 19         | move in on a later date of the       |
| First name*                                     | 20 | 21        | 22     | 23      | 24     | 25     | 26         | same month.                          |
| Date of birth*                                  | 27 | 28        | 29     | 30      | 1      | 2      | 3          |                                      |
| 0*                                              |    |           |        |         |        |        |            |                                      |

## Technology Arts Sciences TH Köln

7. Please indicate your maximum rental costs as well as for how long you are going to need the accommodation.

| Data about the rental property                  |                                                                                                    |   |
|-------------------------------------------------|----------------------------------------------------------------------------------------------------|---|
| Location of University*                         | Köln                                                                                                    |   |
| Desired rental property*                        | Apartment Flurzimmer                                                                                                    |   |
|                                                 | VG-Zimmer                                                                                                    |   |
| Available choices of our student<br>residences* | Wird zugewiesen         Image: Comparison of the second second secon |   |
| University*                                     | TH Köln Ubjerring (Tech. Hochschule) Make sure to state the maximum                                                                                                    |   |
|                                                 | costs (e.g. 350€) as well as the                                                                                                    | 2 |
| Desired date of moving in*                      | 01/09/2020 desired duration of your rent!                                                                                                    |   |
| Max. amount of costs for rental*                | €                                                                                                    | ノ |
| Desired term of lease                           | Months                                                                                                    |   |

# 8. Now fill in your personal data. In case you have special needs regarding disability, please state this in the very last field of the section.

| Personal data               |                                                           |                        | Please fill in your<br>personal data |
|-----------------------------|-----------------------------------------------------------|------------------------|--------------------------------------|
| Name*                       |                                                           |                        |                                      |
| First name*                 |                                                           |                        |                                      |
| Date of birth*              | tt.mm.jjjj                                                |                        |                                      |
| Sex*                        | Male female                                               |                        |                                      |
| Nationality*                | Germany                                                   | If you have special    | needs regarding                      |
| E-mail address*             |                                                           | disability, please sta | te this here:                        |
| Repeat e-mail*              |                                                           | mit Behinderung =      | handicapped;                         |
| Disability?                 | please choose                                             | ohne Behinderung       | = not                                |
| Data about the study course | Gehörlos<br>mit Beeinträchtigung<br>ohne Beeinträchtigung | Rollstuhlfahrer = w    | heelchair user.                      |
| Grants                      | Rollstuhlfahrer                                           |                        |                                      |

9. In the next section, you can provide information on your funding and on particulars of your studies in Cologne. Providing these details is optional. Exchange students should select their kind of exchange program.

| Data about the study course |                                                                                   | <b>BAFÖG</b> = student loan/grant;                                      |
|-----------------------------|-----------------------------------------------------------------------------------|-------------------------------------------------------------------------|
| Grants                      | BAFÖG<br>Eltern                                                                   | Eltern = parents;<br>Selbst = by myself;                                |
| Program                     | Seinst<br>Stipendium                                                              | <b>Stipendium</b> = scholarship.                                        |
| Number of Terms             |                                                                                   |                                                                         |
| Data about the study course |                                                                                   |                                                                         |
| Grants                      | please choose                                                                     | $\odot$                                                                 |
| Program                     | AIESEC Uni-Köln<br>Akad. Auslandsamt                                              | Choose Erasmus-TH Köln if                                               |
| Number of Terms             | C.D.G e.V. TH-Köln<br>CECAD Research Center<br>Cems-Programm - Uni-Köln           | you're an exchange student from <b>Europe</b> If you're an exchange     |
| Home address                | DAAD<br>— Deutsch-EnglBachelorstudiengang<br>Deutsch-Französ -Magisterstudiengang | student from outside Europe,                                            |
| Street home address*        | Donauschwäbische Kulturstiftung<br>Erasmus - Carl-Duisberg-Gesellschaft           | TH Köln.                                                                |
| ZIP/City Home address*      | Erasmus - IH-Köln<br>Erasmus - Uni-Köln<br>Exchange-Programm - TH Köln            | If you're not an exchange student<br>(e. g. degree-seeking, preparatory |
|                             | Humboldt-Institut e.V.<br>IAESTE Köln                                             | German course), you do not need                                         |
| Home country*               | Ronrad-Adenauer-Stittung<br>Pennstate-Programm - Uni-Köln<br>R.I.Z.               | to select anything.                                                     |
| Phone No home address       | Sokrates - Uni-Köln                                                               |                                                                         |

#### 10. Please enter your full home address and mobile phone number.

| Home address           |         |            |
|------------------------|---------|------------|
| Street home address*   |         |            |
| ZIP/City Home address* |         |            |
|                        |         |            |
| Home country*          | Germany | $\bigcirc$ |
| Phone No home address  |         |            |
| Mobile phone*          |         |            |

11. Specify how you would like to have your accommodation furnished, if you are an exchange or a degree-seeking student and if you start in first or higher semester.

| other application fields                                                                                                    | möbliert unmöbliert egal                                                                                                    |
|----------------------------------------------------------------------------------------------------|----------------------------------------------------------------------------------------------------|
| Person Type*                                                                                                    | Standardmieter Kurzzeitmieter                                                                                                    |
| Reapplication*                                                                                                    | Erstsemester Folgesemester                                                                                                    |
| In the <b>"Person Type"</b> -field,<br>click <b>Kurzzeitmieter</b> if you're<br>an <i>exchange student</i> or<br><b>Standardmieter</b> if you're a<br><i>degree-seeking student</i> . | In the <b>"Reapplication</b> "-<br>field, click <b>Erstsemester</b><br>for first semester or<br><b>Folgesemester</b> for higher<br>semester. |

#### 12. Please upload a recent passport photo of yourself.

| Please download a recent<br>passport photograph in jpg<br>format, which should be no<br>larger than 1000 KB.* | Datei auswählen Keine ausgewählt                                                                |
|----------------------------------------------------------------------------------------------------|-------------------------------------------------------------------------------------------------|
| Other proof                                                                                                   | Datei auswählen Keine ausgewählt                                                                |
| <b>Other Proof</b> (opti<br>Disability Certificate                                                            | onal) for uploading other documents such as<br>e, Certificate of Enrollment or Admission Letter |

#### 13. Now you may provide additional information.

| Hints |  |  |
|-------|--|--|
|       |  |  |
|       |  |  |

# 14. You're almost done! Please enter the security code and check the "I assure..." box confirming that the information you've given is true and complete. Don't forget to "SEND" the completed form.

| Security code                                                                                                    | w331,5                                                                                                    | Type in the security code a the "I assure" box here.                                                                                                    | and check |      |
|----------------------------------------------------------------------------------------------------|----------------------------------------------------------------------------------------------------|----------------------------------------------------------------------------------------------------|-----------|------|
| Enter security code*                                                                                                    | -                                                                                                    |                                                                                                    |           |      |
| I assure that my information are true and co<br>your personal data will be saved and proces<br>tenancy. I'm aware, that after the third reject<br>change to the above named contact details<br>information above and accept them. | mplete, this details are the basis for a rental con<br>sed. A rental contract based on incorrect facts le<br>ed offer my application will no longer be conside<br>in written form, because KSTW will not be respon | ract. According to the data protection act<br>eads to immediate termination of the<br>red. I oblige myself to communicate every<br>sible for undelivered deals. I've read the<br>Don't forget to SEND |           |      |
| d with *                                                                                                    |                                                                                                    | the completed form!                                                                                                    |           | Send |
|                                                                                                    |                                                                                                    |                                                                                                    |           |      |

15. Should you have made any mistake, you'll receive a notification. Please make sure to correct the errors. If you don't receive any notification, you've done everything right. Congratulations!

#### 16. Please bear in mind this important advice stated at the very beginning of the form:

#### Before handing in your application, we would like to give you the following informations:

Your application does not guarantee the renting of a room. Among all applications we receive each year only one third can be supplied with accommodation currently. We recommend to look around, in addition, for residential alternatives in the city. Because of the tight living situation in Cologne you can't submit wishes for specific residences.

Available rooms will be preferentially rented to the following cohorts independently from the time the application arrives:

- 1. disabled students
- students with children
- 3. participants of exchange courses and scholarships
- 4. first-year students (new at the location of university/college)
- 5. students, who live outside cologne
- 6. students, who receive student grants or something similar

We recommend to take the first offer, as there is no guarantee that you will receive a second offer soon after!

As long as a room is available for you, you will receive a written offer. You can accept or reject the offer within the given deadline. After the rejection of the third offer you won't receive any further offer.

You can also apply for accommodation before your studies start! You only have to show the certificate of enrolment when you sign the contract. Please only apply once with one email-address. Multiple applications will be ignored. Please send changes or supplements by email to wohnen@kstw.de. Please send move or re-enter applications formless to the administration of "Studentisches Wohnen" (studential living).

After entering your application you will receive a mail every month with a link, which you have to confirm within 5 days, as long as you are interested in getting a room. If you don't confirm the link, your application will be closed.

#### We wish you good luck with your application!

**Department of International Affairs – TH Köln** 

If you do not confirm each month, your application will be deleted and you will lose your spot on the waiting list. Do not forget to check your spam folder!